# Голосование на ОСС в электронном виде из личного кабинета гражданина в ЕИАС ЖКХ

# І. Указание собственности

### 1. Войти на сайт ЕИАС ЖКХ МО в сети Интернет: <u>https://dom.mosreg.ru</u>

#### 2. Войти в личный кабинет гражданина

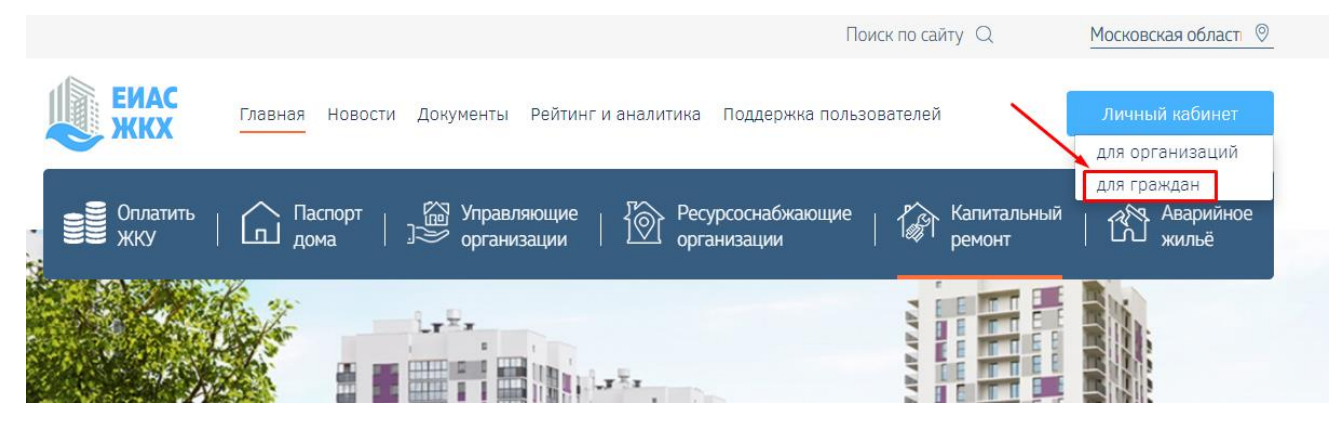

# 3. Авторизоваться посредством учетной записи ЕСИА (Госуслуги)

| <b>ЕИАС</b><br>ЖКХ |                                                                                      | ССУСЛУГИ Единая система<br>идентификации и зутентификации |  |  |
|--------------------|--------------------------------------------------------------------------------------|-----------------------------------------------------------|--|--|
|                    | Вход<br>в личный кабинет                                                             | Вход<br>ЕИАС ЖКХ Московской области                       |  |  |
|                    |                                                                                      | Телефон или почта СНИЛС                                   |  |  |
|                    | госуслуги                                                                            | Мобильный телефон или почта<br>79852250574                |  |  |
|                    | Войти через Госуслуги (ЕСИА)                                                         | Пароль Показать                                           |  |  |
|                    | Для участия в общих собраниях с использованием ЕИАС<br>ЖКХ и обращения в организации | Чужой компьютер                                           |  |  |
|                    | Вход по логину и паролю                                                              | Войти                                                     |  |  |
|                    |                                                                                      | Я не знаю пароль                                          |  |  |

# 4. Личный кабинет гражданина в ЕИАС ЖКХ

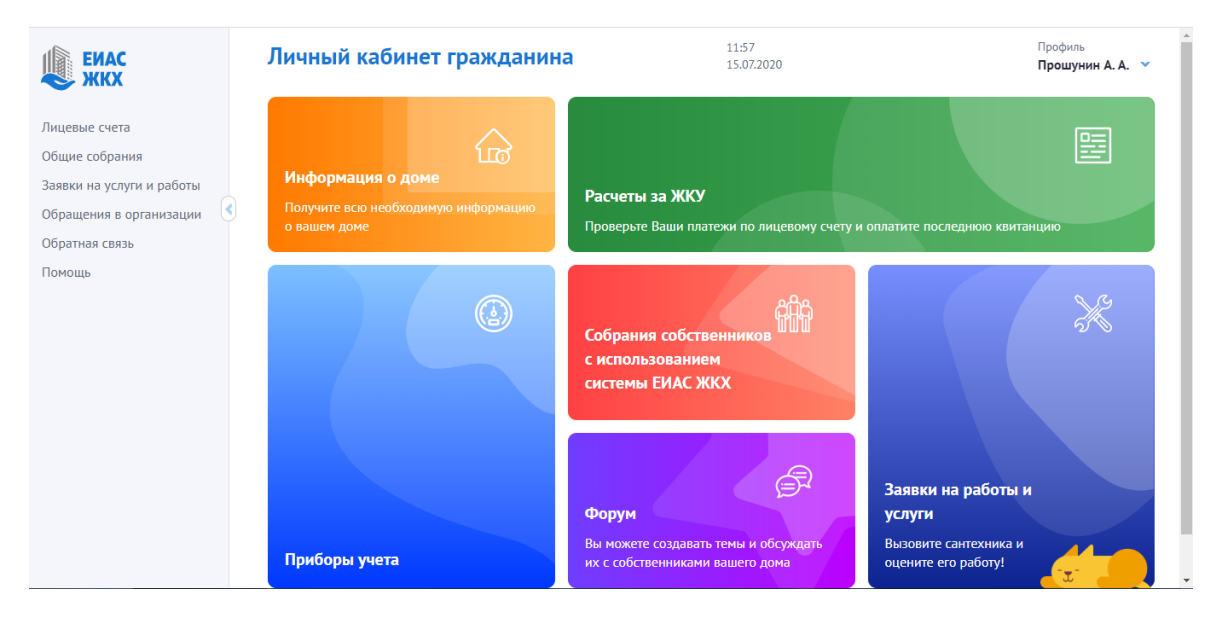

5. Выбираем пункт меню «Общие собрания»

| Общие собрания собственников 📀                                                                          |                                                                                                    | 20:26<br>06.08.2020               |  |  |
|----------------------------------------------------------------------------------------------------|----------------------------------------------------------------------------------------------------|-----------------------------------|--|--|
| Для участия в общих собраниях<br>с использованием системы<br>ЕИАС ЖКХ вам необходимо<br>сделать 3 шага: | <ul> <li>Авторизоваться через ЕСИА<br/>(Госуслуги)</li> <li>2. Указать собственность</li> <li>3. Инициировать собрание</li> </ul> | Укажите адрес Вашей собственности |  |  |

6. Нажимаем кнопку «Указать собственность». Вводим адрес дома и номер помещения.

| ЕИАС ЖКХ                    | <b>Собственность</b> 1                               | 2:09<br>5.07.2020 |
|-----------------------------|------------------------------------------------------|-------------------|
|                             | Собственник                                          |                   |
| Главная                     | Прошунин Александр Александрович                     |                   |
| Кабинет администратора      | Адрес дома*                                          |                   |
| Лицевые счета               | г. Балашиха, б-р. Московский, д.11                   | ~                 |
| Собственность               |                                                      |                   |
| Приборы учета               | Номер помещения*                                     |                   |
| Информация о доме           | кв.346                                               | •                 |
| Мои организации             | Запись о собственнике найдена, нажмите «Подтвердить» |                   |
| Нормативно-правовые<br>акты | Подтвердить                                          |                   |

7. В случае, если информация о Вашей собственности отсутствует в системе, обратитесь, пожалуйста, в орган местного самоуправления или управляющую организацию.

# II. Голосование

8. В личном кабинете гражданина в ЕИАС ЖКХ выбираем пункт меню «Общие собрания собственников»

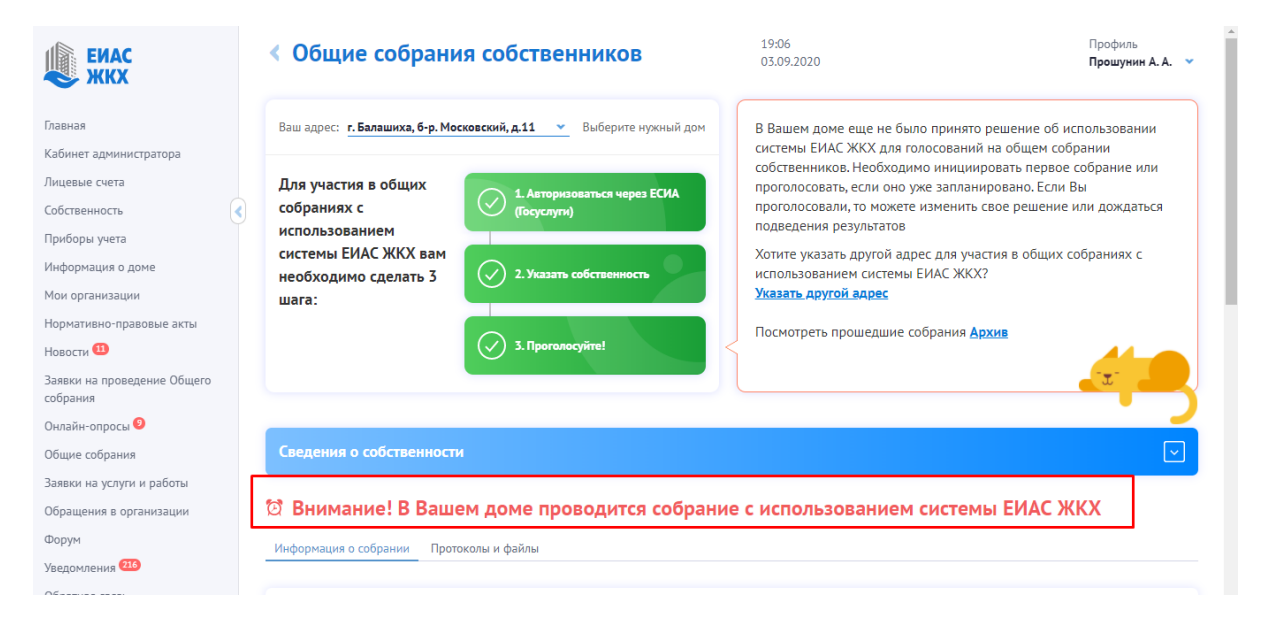

9. В разделе «Повестка» проставляем галочки в чекбоксы с соответствующим решением для каждого вопроса повестки общего собрания. Нажимаем кнопку «Отправить результаты».

| Отправить результаты |                                                                                                    |                                 |        |             |                 |
|----------------------|----------------------------------------------------------------------------------------------------|---------------------------------|--------|-------------|-----------------|
| Номер                | Вопрос                                                                                                    | Голосование, % (кол-во голосов) |        |             |                 |
|                      |                                                                                                    | Зa                              | Против | Воздержался | ИТОГТОЛОСОВАНИЯ |
| 1                    | Совершение операций с денежными средствами, находящимися на специальном счете. совершать                                                                                     | <                               |        |             |                 |
| 2                    | Выбор лица, уполномоченного на открытие специального счета и совершение опе-<br>раций с денежными средствами, находящимися на специальном счете. Иванов<br>Сергей Николаевич |                                 |        |             |                 |
| 3                    | Размер взноса на капитальный ремонт в части превышения его размера над уста-<br>новленным минимальным размером взноса на капитальный ремонт. 10 руб.                         |                                 |        |             |                 |

Изменить результаты можно в любой момент до окончания периода приёма решений.